## How to enable Brother Scanner in CI Tower – $4^{th}$ floor

Step 1

Ensure that USB cable is plugged in your laptop

Step 2

Switch on Brother Scanner

Step 3

Open the Internet Browser and copy the following link <a href="https://www.brother.co.uk/support/ads-browser">https://www.brother.co.uk/support/ads-browser</a>

3000n/downloads

Step 4

Click on Agree to the EULA and download

## Commission of the second second secon

| 1 | Check detail information.                                                                                                    |                                                                                                    |          |                           |              |  |  |  |
|---|----------------------------------------------------------------------------------------------------|----------------------------------------------------------------------------------------------------|----------|---------------------------|--------------|--|--|--|
| 7 | Title                                                                                                    | Description                                                                                                    | Language | Release Date<br>(Version) | Size         |  |  |  |
|   | Full Driver & Software Package<br>(Recommended)                                                                                                    | We recommend this download to get the most functionality out of<br>your Brother machine. This is a comprehensive file containing available<br>more                                                                                                    | English  | 26/07/2023<br>(J2)        | 374.90<br>MB |  |  |  |
|   | Update History                                                                                                    | Supported OS                                                                                                    |          |                           |              |  |  |  |
|   | Compatible Model                                                                                                    |                                                                                                    |          |                           |              |  |  |  |
|   | Read before downloading.                                                                                                    | nt /FILLAN                                                                                                    |          |                           |              |  |  |  |
|   | Read before downloading. Notes before downloading Read the End-User Licence Agreement End-User License Agreement (T IMPORTANT - PLEASE READ CARE! This End-User License Agreement (CE which governs your use of Brother sol and 'read me' files) that tuil be downl If you agree to be legally bound by the accordance with the terms of this EUL | nt (EULA).<br>FULLY<br>EULLY<br>EULAY is a legal agreement between you and Brother Industries, Ltd. ("Brother"),<br>flware (including associated user manuals and electronic documents such as "help")<br>added from this website to your computer or hardware (collective) "SOFTWARE").<br>E terms of this EULA, you may download the available software on this website<br>A If you do not agree to the terms of this EULA, Brother shall not be deemed to |          |                           |              |  |  |  |

Step 5

Follow the process and install the software – the pop will appear – follow step by step – when Additional programme section appear – you can skip it

Step 6

When installation is completed in the type search – type brother and select the brother iPrint

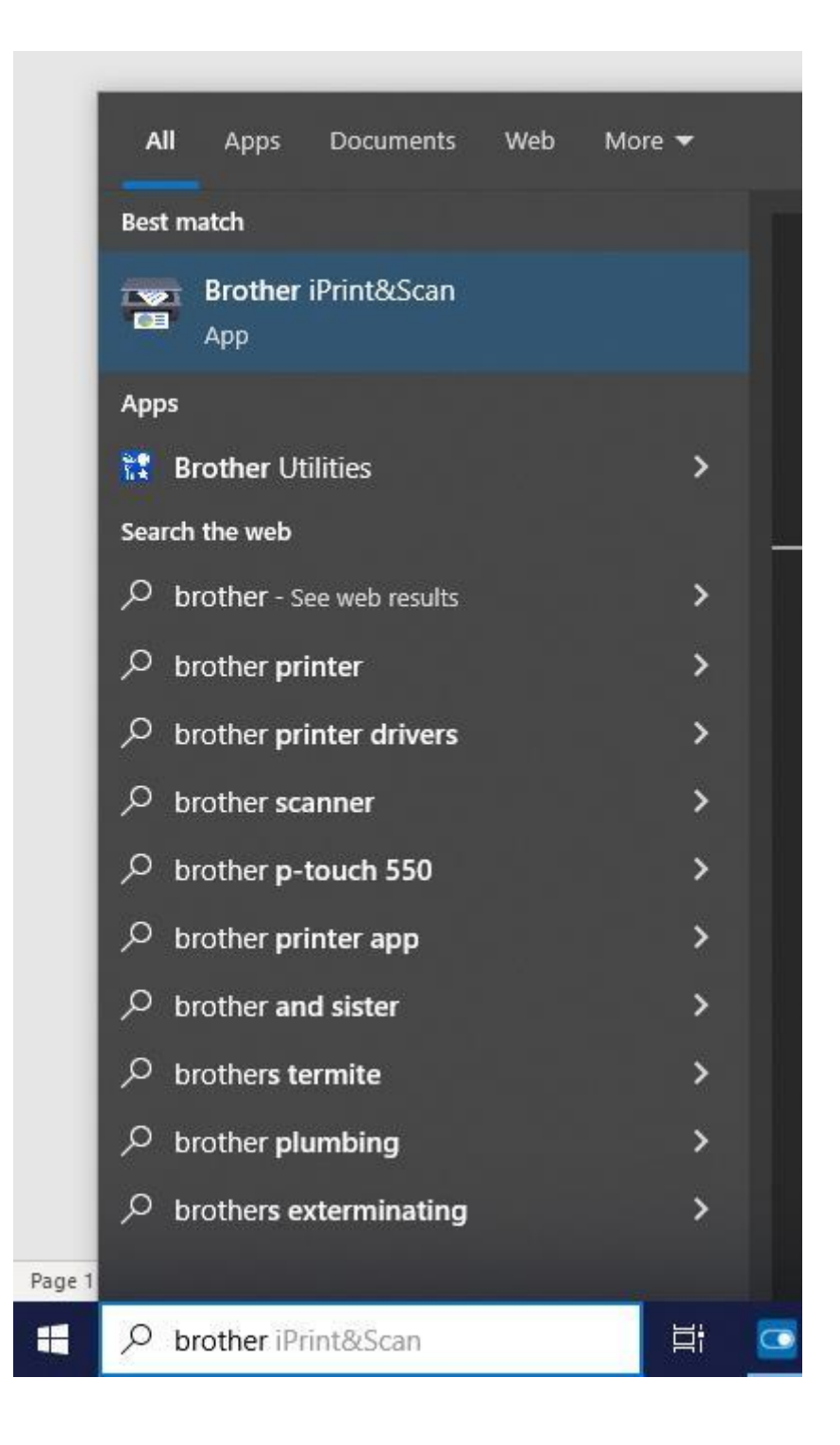

Step 7

Set up page will appear asking if you would like to scan 1 or 2 pages and format

| 🐨 Brother iPrint&Scan                             | - ¤ ×                                                                                                    |
|---------------------------------------------------|----------------------------------------------------------------------------------------------------|
| Scan                                              |                                                                                                    |
| Place the document Feeder, or in the Feeder Slot. | Scan Settings:<br>Document Size:<br>Auto<br>Colour Setting:<br>24bit Colour<br>Resolution:<br>300 x 300 dpi<br>2-sided:<br>On (Flip on long edge)<br>All Settings |
|                                                   | ADS-3000N<br>USB<br>Scan                                                                                                    |

Step 8

Open the bottom of the scanner

Step 9

Insert page

Step 10

Click on the Scan button

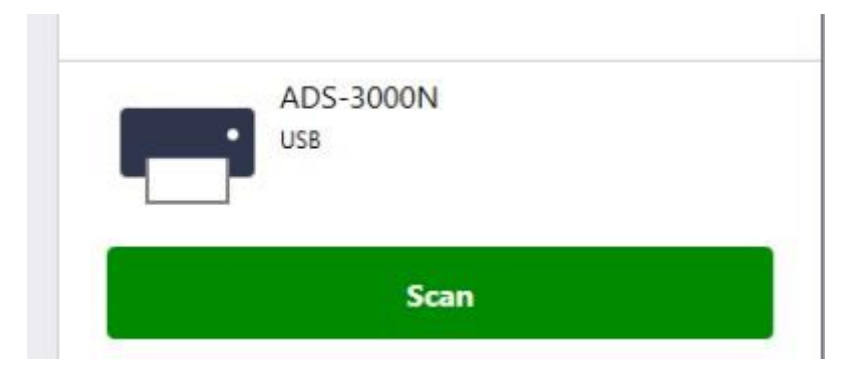

Step 11

Select where to save the document

| 🖀 Brother iPrint&Scan                                                           |           |               |                       | 8- | × |
|---------------------------------------------------------------------------------|-----------|---------------|-----------------------|----|---|
| Scan > Save Scanned Data                                                        |           |               |                       |    |   |
|                                                                                 | Add Pages | Save / Share: |                       |    |   |
| 50                                                                              | Ì         | -             | Save to PC            |    |   |
| Rotate right                                                                    |           |               | Scan to Cloud Service | 8  |   |
|                                                                                 |           |               | Open in Application   |    |   |
| 12<br>12<br>12<br>12<br>12<br>12<br>12<br>12<br>12<br>12<br>12<br>12<br>12<br>1 |           |               | Attach to Email       |    |   |